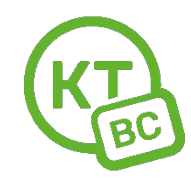

## Инструкция по настройке роутеров Mercusys.

Настраивать роутер необходимо с компьютера или ноутбука, подключенного к роутеру по проводу.

Чтобы восстановить **заводские настройки** на Mercusys AC12, AC12G необходимо нажать на кнопку "Reset" на задней стороне роутера и держать её, пока не загорятся и погаснут все индикаторы.

1. Откройте любой браузер. Мы рекомендуем использовать Chrome.

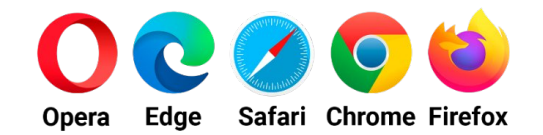

- 2. В адресной строке введите адрес 192.168.0.1 или mwlogin.net . Конфигуратор предложит вам «Создать пароль для входа», который в дальнейшем нужно будет вводить для входа в настройки. Укажите пароль **admin1** два раза, нажмите «Далее». (рис. 1)
- 3. В окне «Сеть» (рис.2) выберите тип подключения: PPPoE. Введите данные для авторизации в сети из приложения к вашему новому договору. Нажмите «Далее».
- 4. В окне «Беспроводной режим» (рис.3) необходимо придумать новый пароль для вашей Wi-Fi сети.
- 5. Нажмите на зеленую галочку (рис.4). Роутер сохранит все настройки, перезагрузится и выйдет в сеть.

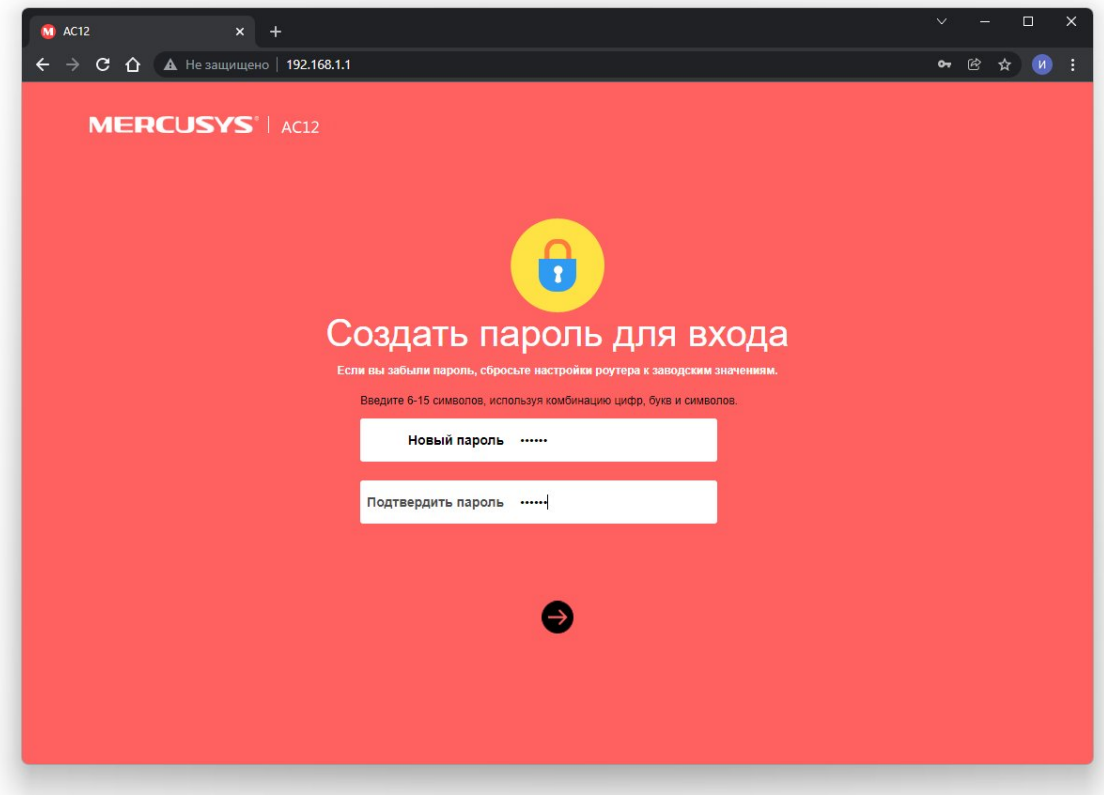

(рис.1)

| <u>⊗</u> AC12 × +                                                              | ∨ – □ ×    |
|--------------------------------------------------------------------------------|------------|
| ← → C ☆ a mercusys.com/simulator/ac12-ru-v1/pc/Index.htm                       | • @ ☆ 00 : |
|                                                                                |            |
|                                                                                | ×          |
| Сеть                                                                           | пропустить |
| Введите имя пользователя и паропь, предоставленные вашим интернет-провайдером. |            |
| Тип подключения РРРоЕ                                                          |            |
| Имя пользователя 81234                                                         |            |
| Из приложения к договору                                                       |            |
| Пароль                                                                         |            |
|                                                                                |            |
|                                                                                |            |
|                                                                                |            |
|                                                                                |            |
|                                                                                |            |

(рис.2)

| 🐧 AC12 × +                                 |                                     |                     |                          | ✓ - □ X    |
|--------------------------------------------|-------------------------------------|---------------------|--------------------------|------------|
| ← → C ↑ ← mercusys.com/simulator/ac12-ru-v | v1/pc/Index.htm                     |                     |                          | <u> </u>   |
|                                            | 12                                  |                     |                          |            |
|                                            |                                     |                     |                          | Продустить |
|                                            | Беспровс                            | <b>о</b> дной режим |                          |            |
|                                            | Беспроводной режим 2,4 ГГц          |                     |                          |            |
|                                            | Имя беспроводной сети (SSID)        | MERCURY_XXXX        |                          |            |
|                                            | Пароль                              | 12345678            | Новый пароль для Wi-Fi 4 |            |
|                                            | Беспроводной режим 5 ГГц            |                     |                          |            |
|                                            | Имя беспроводной сети (SSID)        | MERCURY_5G_XXXX     |                          |            |
|                                            | Пароль                              | 12345678            | Новый пароль для Wi-Fi 5 |            |
|                                            | Копировать пароль беспроводной сети | 2,4 ГГц             |                          |            |
|                                            | e                                   | •                   |                          |            |
|                                            |                                     |                     |                          |            |
|                                            |                                     |                     |                          |            |

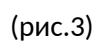

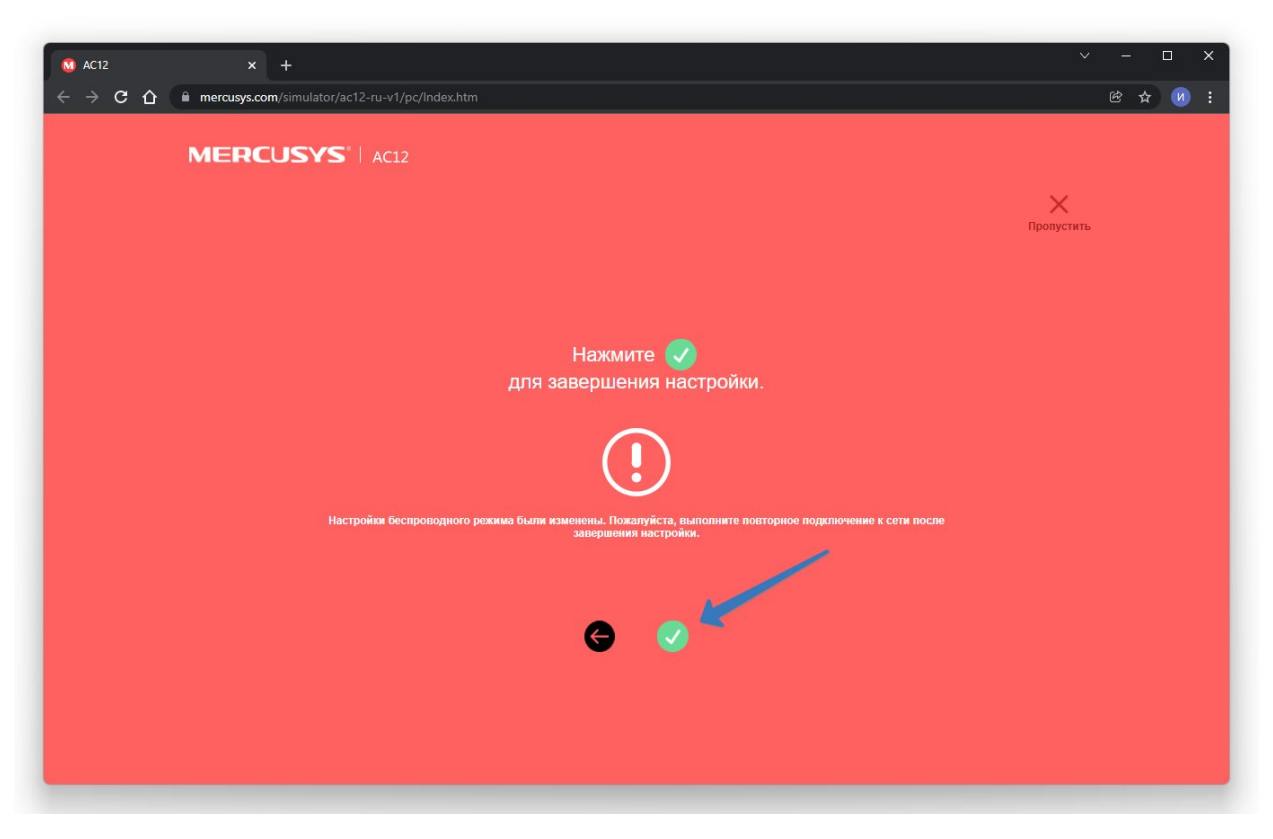

(рис.4)